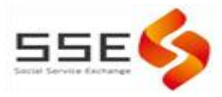

# 顺德公益项目管理云平台

# 注册登录操作指引

V1.0

2020年12月30日

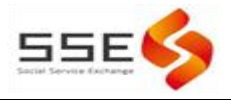

# 目录

|   | •   | 注册登录      | .1 |
|---|-----|-----------|----|
|   | 1.  | .1、机构账号申请 | 2  |
|   | 1.  | .2、账号找回   | 4  |
| _ | • • | 机构账号管理    | 5  |

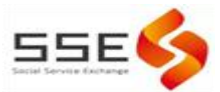

## 一、注册登录

#### 1.1 机构账号申请

平台注册主体:项目申报主体或联合申报主体。

在浏览器中输入网址: <u>http://www.sdsocialservice.com</u> 进入 社会服务网。(已有顺德公益项目管理云平台后台管理账号可点击【管 理云平台】直接登录后台;如没有账号,则需要进行注册。)

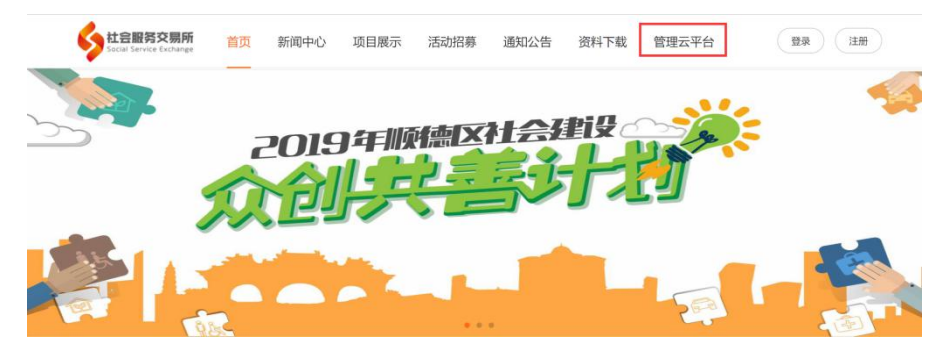

新用户需要注册账号,请按以下步骤进行。

第一步: 注册。点击注册【注册】选择【机构申请】。

1. 选择是否存在统一社会信用代码,如果存在请准确填写,不存在则不需要填写。

| 个人                    | 注册 机构申请   |           | 个人                  | 注册        | 机构申请 |
|-----------------------|-----------|-----------|---------------------|-----------|------|
| 是否具有信用代码*             | ● 是 ● 否   |           | 是否具有信用代码*           | ●是 ●否     |      |
| 机构全称                  | 请输入机构全称   |           | 机构全称*               | 请输入机构全称   |      |
| 信用代码*                 | 请输入信用代码   |           | 手机号码*               | 请输入手机号    |      |
| 手机号码*                 | 请输入手机号    |           |                     |           |      |
| 联系邮箱                  | 请输入Email  | $\supset$ | 联系邮箱                | 请输入Email  |      |
| 机构性质*                 | 其他        | •         | 机构性质*               | 其他        |      |
| 其他机构性质 <mark>*</mark> | 请输入其他机构性质 | $\supset$ | 其他机构性质 <sup>*</sup> | 请输入其他机构性质 |      |

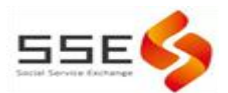

 填写机构名称,机构名称填写需要完整准确,然后填写准确的 社会统一信用代码。推荐从联想框选择,信用代码栏中可以根据所选 机构名称带出;如无联想框则需自行准确填写机构名称和信用代码。

| 是否具有信用代码                                       | * ⑧ 是                                                                                                    | 图1 |
|------------------------------------------------|----------------------------------------------------------------------------------------------------|----|
| 机构全称*                                          | 佛山市顺德区                                                                                                    |    |
| 信用代码*                                          | 佛山市顺德区大良街道南华社区福利会<br>佛山市顺德区容桂街道振华社区居民委员会工                                                                           |    |
| 手机号码*                                          | "如 <b>和分名称后显示联想推荐</b><br>佛山市顺德区容桂街道华口社区福利会                                                                          |    |
| 机构全称*                                          | 佛山市顺德区大                                                                                                    | 图2 |
| <sup>信用代码*</sup><br>寻找点选自己<br><sup>手机号码*</sup> | 佛山市顺德区大良街道南华社区福利会<br>佛山市顺德区大良街新滘社区居民委员会<br>的机构名称<br>佛山市顺德区大良街道大门社区福利会<br>佛山市顺德区大良街道大门社区居民委员会<br>佛山市顺德区大良街道升平社区行政服务站 | 点击 |
| 机构全称*                                          | 佛山市顺德区大良街道南华社区福利会                                                                                                   | 图3 |
| 信用代码*                                          | 点选后会自动补全机构全称                                                                                                    |    |
| 手机号码 <mark>*</mark>                            | 请输入手机号                                                                                                    |    |

| 是否具有信用代码。 | ● 是 ① 否           | 图4 |
|-----------|-------------------|----|
| 机构全称。     | 佛山市顺德区大良街道南华社区福利会 |    |
| 信用代码。     | 5:                |    |

3. 手机号码用于接收登录账号、密码等账号相关的联系事宜; 邮 箱推荐填写。

 机构性质为必选项,登录平台后与机构信息管理相关联,请如 实选择或填写。

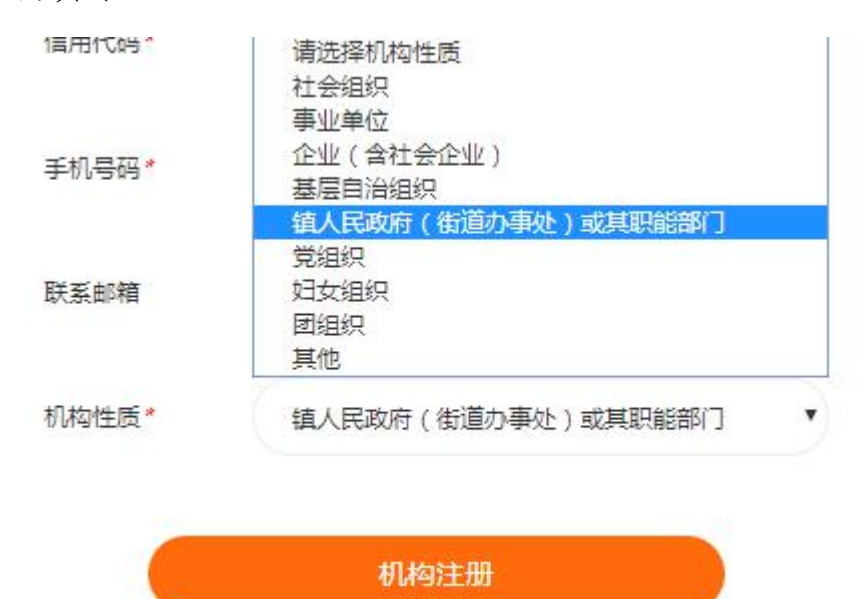

第三步: 审核。机构审核通过后会**以邮件或短信的形式**告知机构的登录账号、密码。

第四步:登录。进入顺德社会服务网,点击【管理云平台】进入 申报系统。或直接输入网址:<u>http://sdop.gongyi.la/Account/Login</u>

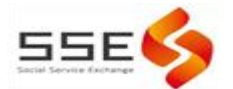

访问,输入账号、密码登录。

| 顺德公益项目   | 管理云                                   | 平台               |
|----------|---------------------------------------|------------------|
| CALLEH T | 用户名:<br>恋 죠.                          | 请输入用户名<br>造输入 家研 |
|          | · · · · · · · · · · · · · · · · · · · | 重置 找回密码          |
|          | N. N. N.                              | UNS SEL          |

### 1.2 账号找回

如果注册时输入的机构全称已经在后台中存在重复账号,则会出现如下图中的提醒,不允许重复注册。

| and the property of the property of the proper |                    |
|----------------------------------------------------------------------------------------------------|--------------------|
| 机构全称。                                                                                                    | 備山市聯連区大會街金牌社区開発委员会 |
| 信用代码。                                                                                                    | 5                  |
| 学机卷码。                                                                                                    | 谢输入手机带             |
| 联系和描                                                                                                    | WAAEmail           |
| 机构性质。                                                                                                    | 社会组织               |

可点选【确认】进入账号找回页面,提交相应内容,后台核验后 会协助您找回账号。

| 佛山市顺德区大良街新滘社区居民委员会          |
|-----------------------------|
|                             |
|                             |
| ●是 ◎ 否                      |
| 1210799681@qq.com           |
| <ul> <li>● 是 ○ 否</li> </ul> |
| 选取文件 删除文件 〇                 |
|                             |

---

如登陆时忘记登录账号及对应密码,可查看注册时的邮件或短信确认账号密码。若仍无法找到账号密码,请勿多次尝试错误密码,避免导致账号被锁,建议及时联系秘书处反馈情况,联系电话: 29973373。

注意,为更好地保护账号信息安全:超过5次密码填写错误系统 将封锁账号,无法登录。

#### 二、机构账号管理。

为优化机构账号管理,提高项目申报效率,2021年2月平台 将上线机构基本信息管理功能,新注册账号和未完成机构信息填 写的已有账号请于登录后完成填写。

(一)位置。全局设置-机构信息-机构基础信息。

(二)填写内容。机构登记信息(所有内容必填)、机构基本信息、机构财务状况、过往获资助情况。所填写信息将被用于申

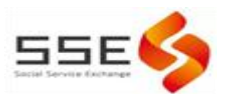

报表等内容的自动填充。(2021 年 3861 妇儿公益板块、社会服 务设施建设板块该自动填充功能未上线)。